# E-Link Instructions for New Route Schedules

(effective 2/11/2020 – 5/22/2020)

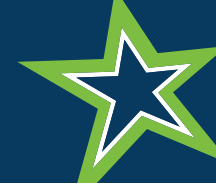

### Step 1

Open a web browser and navigate to https://transportation.ycsd.york.va.us/elinkrp

Login using your student ID and the password is your birthday in the MMDDYYYY format (No dashes or slashes). *Example: Username: 0000001 Password: 01012005.* Do not check the box for "Authenticate using Network Credentials.

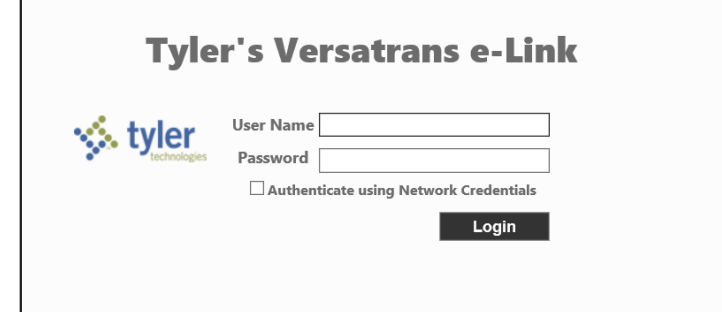

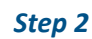

Once logged in, hover over the "Students" menu at the top of the screen and then click on "**View My Students**."

Step 3

Click on the student's name.

### Step 4

Once this screen appears, click on the link "Show Transportation Information" to expand the details.

| <b>Q</b> School           | /Transportatior                          | 1                          |             |                   | Versatrans e-Link | YS. | tyler<br>school solutions |
|---------------------------|------------------------------------------|----------------------------|-------------|-------------------|-------------------|-----|---------------------------|
| Home                      | Students                                 | Calendar                   | Options     | Help              |                   |     | Logout                    |
| Versat                    | School/<br>View M                        | Transportati<br>y Students | ion Search  | tion System       |                   |     |                           |
| Work w<br>Find stu        | r <mark>ith Studer</mark><br>dents, view | <u>nts</u><br>and edit stu | udent infor | mation, add and d | elete students.   |     |                           |
| <u>Set Op</u><br>Set user | tions<br>specific op                     | tions and p                | references. |                   |                   |     |                           |

| <b>Q</b> School/Transpor | tation          |         |      | Versatrans e-Link |        |
|--------------------------|-----------------|---------|------|-------------------|--------|
| Home Studer              | nts Calendar    | Options | Help |                   | Logout |
| My Student               | S               |         |      |                   |        |
| Student Name             | School          | Grade   |      |                   |        |
| Doe , John               | Tabb High Schoo | I 10    |      |                   |        |
| Page: 1 of 1             |                 |         |      |                   |        |

|                                                                                                    | unter Celeviden Ontiere                           | . 11-l-                                                        | 1                                                       |
|----------------------------------------------------------------------------------------------------|---------------------------------------------------|----------------------------------------------------------------|---------------------------------------------------------|
| nome Stude                                                                                                | ents Calendar Options                             | ы пеір                                                         | Logo                                                    |
| View Stude                                                                                                | ent:                                              |                                                                |                                                         |
| John Doe                                                                                                  |                                                   |                                                                |                                                         |
| Email Student R                                                                                           | ecord Choose export optio                         | n 🗸 Go  Return to St                                           | tudent List   View Previous Student   View Next Student |
|                                                                                                    |                                                   |                                                                |                                                         |
|                                                                                                    |                                                   |                                                                |                                                         |
| Viewing Record 1 c                                                                                        | of 1                                              |                                                                |                                                         |
| Viewing Record 1 o                                                                                        | of 1                                              |                                                                |                                                         |
| Viewing Record 1 of<br>Student Informa                                                                    | of 1<br>Ition<br>John                             | Last Name:                                                     | Doe                                                     |
| Viewing Record 1 of<br>Student Informa<br>First Name:<br>Student ID:                                      | of 1<br>Ition<br>John<br>0000001                  | Last Name:<br>Middle Name:                                     | Doe                                                     |
| Viewing Record 1 of<br>Student Informa<br>First Name:<br>Student ID:<br>Grade:                            | of 1<br>Ition<br>John<br>0000001<br>10            | Last Name:<br>Middle Name:<br>Last Name Suffix:                | Doe                                                     |
| Viewing Record 1 o<br>Student Informa<br>First Name:<br>Student ID:<br>Grade:<br>School:                  | rf 1<br>John<br>0000001<br>10<br>Tabb High School | Last Name:<br>Middle Name:<br>Last Name Suffix:<br>Legal Name: | Doe<br>John Doe                                         |
| Viewing Record 1 of<br>Student Informa<br>First Name:<br>Student ID:<br>Grade:<br>School:<br>Eligibility, | f 1<br>John<br>0000001<br>10<br>Tabb High School  | Last Name:<br>Middle Name:<br>Last Name Suffix:<br>Legal Name: | Doe<br>John Doe                                         |

| Transportation I                      | nformation  |             |                               |         |            |
|---------------------------------------|-------------|-------------|-------------------------------|---------|------------|
| Request Type:IN Status:Ride From: [E] |             |             |                               |         |            |
|                                       | Days:All    | Т           | o: Tabb High Scho             | ol      | 6:58<br>AM |
| From                                  | Time        | Days To     | D                             | Time    | Package    |
| VILLA WAY @ CAME<br>CRES [E]          | LOT 6:48 AM | MTWHFTA     | ABB HIGH SCHOOL               | 6:58 AM | 066        |
| Request<br>Information:               | Type:OUT St | atus:Ride f | From:Tabb High Sch            | ool     | 2:05<br>PM |
|                                       | Days:All    | 1           | To: VILLA WAY @<br>CRES [NW]  | CAMELOT |            |
| From                                  | Time        | Days To     |                               | Time    | Package    |
| TABB HIGH SCHOOL                      | 2:05 PM     | MTWHEVI     | LLA WAY @ CAMELOT<br>(ES [NW] | 2:15 PM | 066        |

## Step 5

The student's designated bus stop locations, stop times and the Route Package Number (black placard below bus window) will be listed.